## Come accedere

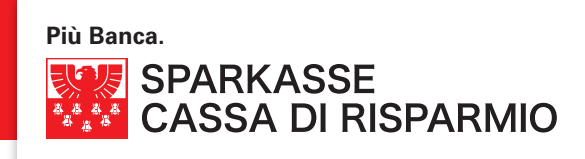

Gentile Cliente,

di seguito Le forniamo i passaggi necessari per effettuare il primo accesso all'applicativo isi-banking:

 Inserisca nel primo campo il codice utente pervenuto per e-mail e nel secondo, la password iniziale inviata tramite posta prioritaria.

|                                     | TOOLS -                | CONTATTI - | LOGIN <b>İSİ</b> • |
|-------------------------------------|------------------------|------------|--------------------|
|                                     | isi <sub>banking</sub> | )<br>Passi | ▼                  |
| Attenzione:<br>Il sistema distingue |                        |            |                    |
| minuscole e<br>maiuscole!           |                        |            | entra              |

- 2. Confermi i dati inseriti cliccando sul pulsante "entra".
- Nella pagina che compare di seguito Le verrà richiesto di personalizzare la password iniziale, inserendo: nel primo campo la password inviata dalla banca per posta; nel secondo e terzo campo una nuova password a sua scelta, di lunghezza minima 8 caratteri alfanumerici (lettere + numeri).
  - Poi confermi con "Modifica".

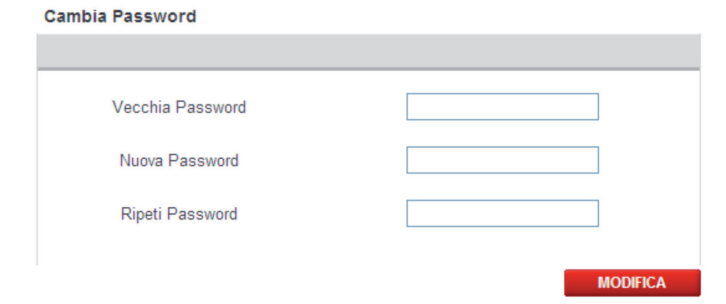

Attenzione:

Il sistema distingue minuscole e maiuscole!

4. Successivamente inserisca nei due campi presenti un codice PIN (Personal Identification Number) a sua scelta, di lunghezza 10 caratteri alfanumerici (lettere + numeri), che dovrà essere diverso dalla password. Confermi i dati inseriti cliccando "Inizializza".

| Inizializza PIN Utente |             |
|------------------------|-------------|
| Inserisci PIN Utente   |             |
| Ripeti PIN Utente      |             |
|                        | Inizializza |

## Attenzione:

Il sistema distingue minuscole e maiuscole!

D'ora in poi ad ogni collegamento, dopo l'inserimento dei codici d'accesso (codice utente e password), Le verranno richiesti casualmente **due cifre del PIN:** 

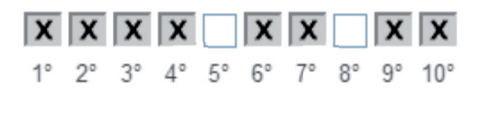

 $5^{\circ} = 5^{\circ}$  carattere del codice PIN  $8^{\circ} = 8^{\circ}$  carattere del codice PIN

Dopo l'inserimento dei codici richiesti potrà accedere alle funzioni d'isi-banking.

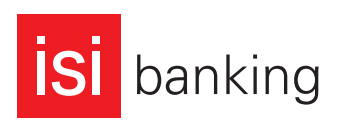